## ウィルス対策ソフトの確認方法(Mac OS) (ESET for Mac)

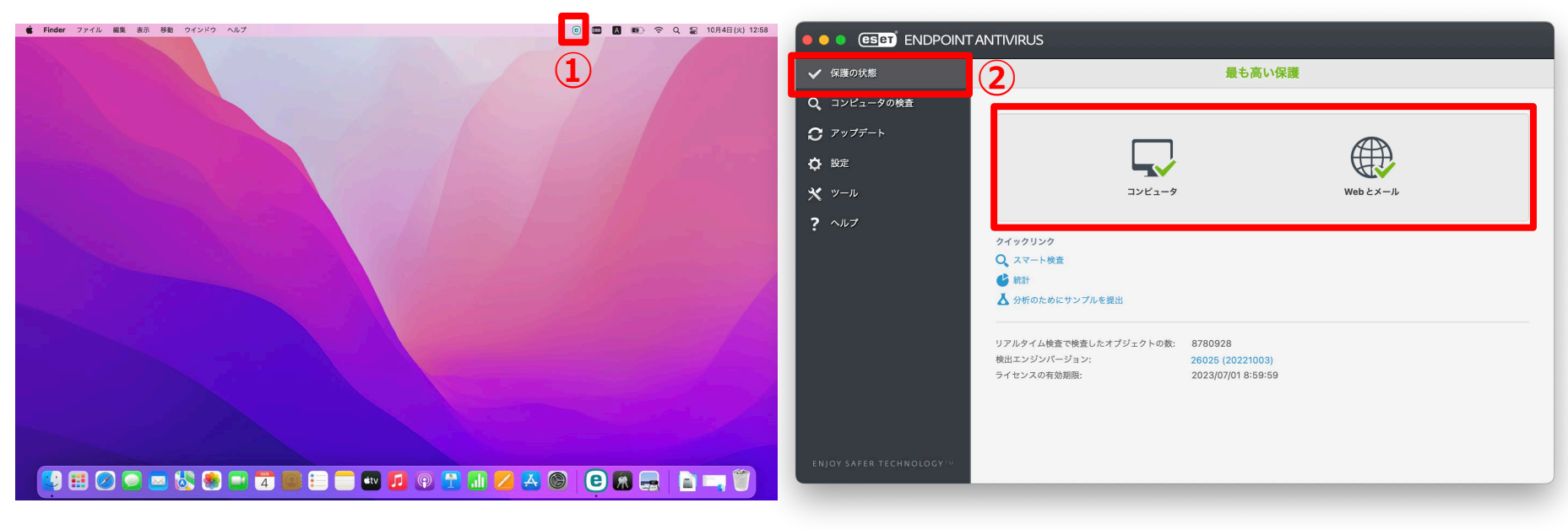

- (2) 「保護の状態」メニューから最適な 保護状態(緑色)であることが確認 できます。

広島大学

## How to Check the Anti-Virus Software (ESET for Mac)

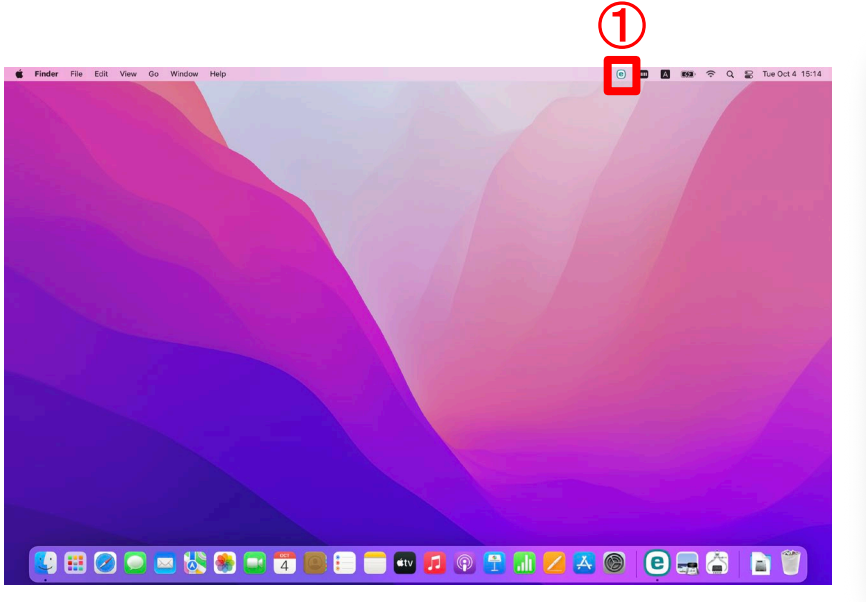

 Select "Open ESET Endpoint Antivirus" from ESET icon (e) at the top of the screen.

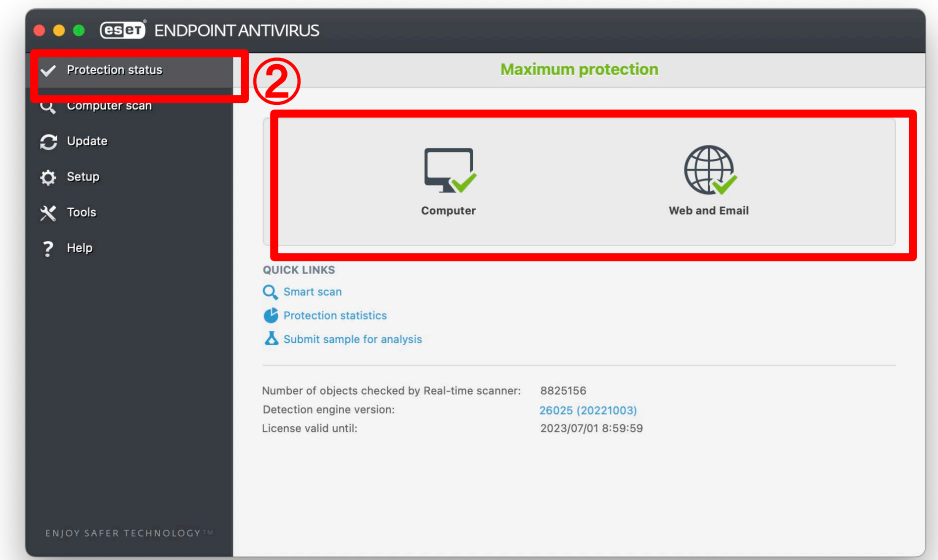

HIROSHIMA UNIVERSITY

② Check maximum protection status (Green) from "Protection status menu".